II ENCONTRO DO PIBID - PRP UNIFESSPA

A FORMAÇÃO INICIAL DE PROFESSORES E PROFESSORAS NO PIBID-RP-UNIFESSPA

Diálogos entre a universidade e a escola

DE 12 a 13 de maio

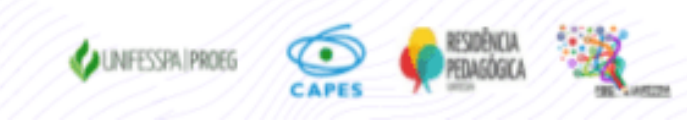

## II ENCONTRO DO PIBID E PRP UNIFESSPA

## TUTORIAL PARA INSCRIÇÕES

## <u>TUTORIAL PARA INSCRIÇÕES NO EVENTO VIA SISTEMA SIGEVENTOS</u>

Passo 1 da Inscrição: Acesse a página do SIG eventos: https://sigeventos.unifesspa.edu.br/sigeventos/public/home.xhtml

Passo 2 da Inscrição: Selecione os eventos abertos disponíveis na página;

| A rear i forcal eller i antiport - asteurar i i munor de conditation     |                         |                                           |                 |                      |
|--------------------------------------------------------------------------|-------------------------|-------------------------------------------|-----------------|----------------------|
| SIGEVENTOS<br>SISTEMA INTEGRADO DE GESTÃO DE EVENTOS                     |                         |                                           |                 | ENTRAR NO<br>SISTEMA |
|                                                                          |                         | 8                                         | 8               | 2                    |
| Eventos Abertos<br>Consulte os eventos abertos da UNIFESSP.              | Calendári<br>Consulte o | os dos Eventos<br>calendários dos eventos | s da UNIFESSPA. |                      |
| Validação de documentos<br>Valide os documentos emitidos pelo SigEventos |                         |                                           |                 |                      |
|                                                                          |                         |                                           |                 |                      |

Passo 3 da Inscrição: Clique em "Entrar no Sistema";

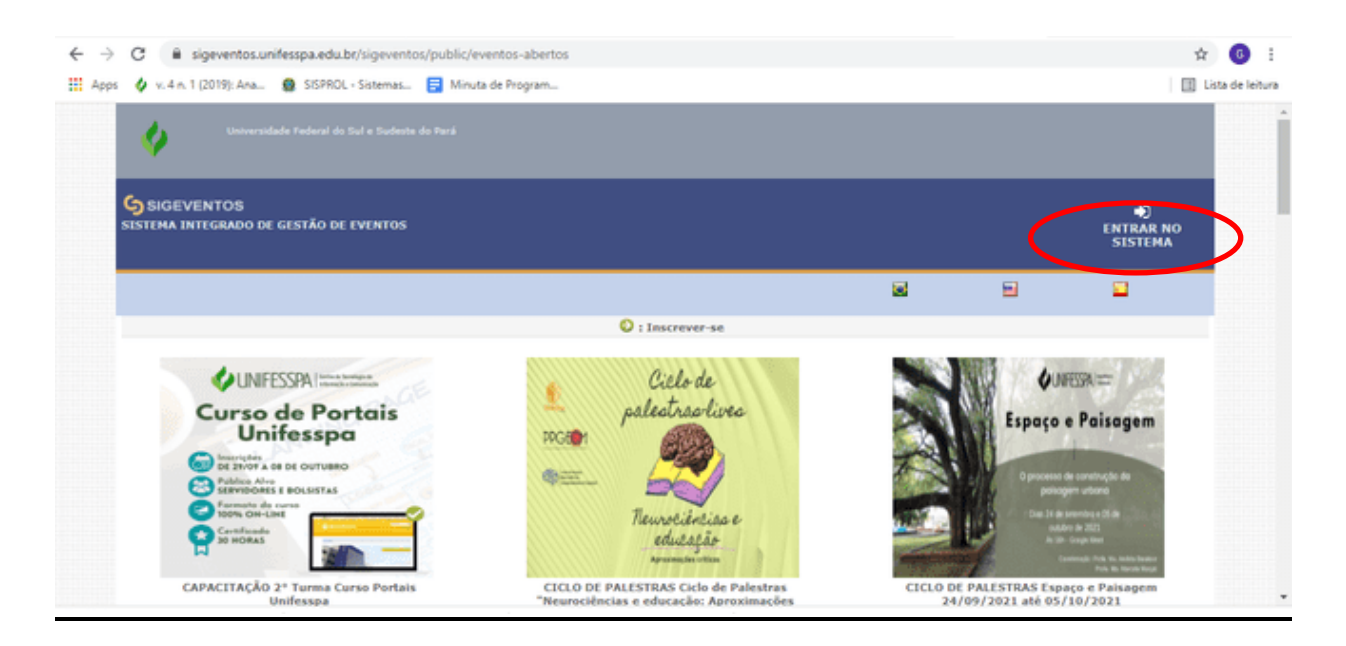

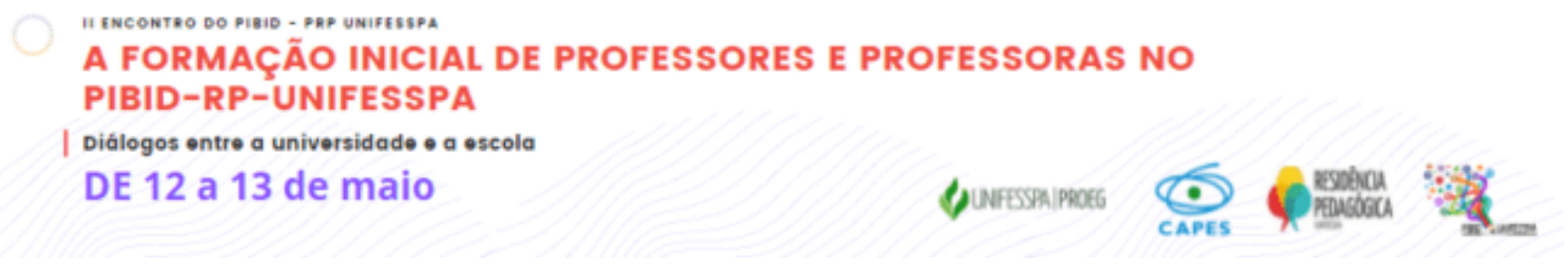

Passo 4 da Inscrição: Entre no sistema com seu login e senha (observação: **se for usuário externo**, antes de entrar com usuário e senha será necessário cadastrar-se como usuário externo, clicando na opção ao final da página; se precisar acesse o tutorial CADASTRO DE USUÁRIO EXTERNO OU DE ALUNO QUE NÃO POSSUI MAIS VÍNCULO COM A UNIFESSPA, arquivo disponibilizado na página da Proeg e também na área "Documentos" do II Encontro do Pibid-PRP no SigEventos;

| $\leftrightarrow$ $\rightarrow$ C $\hat{\mathbf{e}}$ sigeventos.unifesspa.edu.br/sige | eventos/login.xhtml                                                                                                    |                                                                                                    | ☆ <mark>0</mark> :                         |
|---------------------------------------------------------------------------------------|----------------------------------------------------------------------------------------------------|----------------------------------------------------------------------------------------------------|--------------------------------------------|
| 🛗 Apps 🔌 v. 4 n. 1 (2019): Ana 🗿 SISPROL - Siste                                      | mas 📑 Minuta de Program                                                                                                    |                                                                                                    | Lista de leitura                           |
| Sistema Integrado de Gestão de                                                        | Eventos                                                                                                    |                                                                                                    |                                            |
|                                                                                       |                                                                                                    |                                                                                                    |                                            |
| O sistema diferenc                                                                    | ATEN<br>ta letras maiúsculas de minúsculas APENAS na senh                                                                            | CÂOI<br>a, portanto ela deve ser digitada da mesma maneir                                                                                  | a que no cadastro.                         |
| SIGAA<br>(Acadêmico)                                                                  | SIPAC<br>(Administrativo)                                                                                                    | SIGRH<br>(Recursos Humanos)                                                                                                    |                                            |
| SIGEventos<br>(Gestão de Eventos)                                                     | SIGEleicão<br>(Controle de Processos Eleitorais)                                                                                     | SIGAdmin<br>(Administração e Comunicação)                                                                                                  | SIGED<br>(Gestão Eletrônica de Documentos) |
|                                                                                       | Entrar no sistema<br>Vinculo:  Usuário: Senha: Digite sua sen Mostrar a Senha: Cadastre-se ( somente usuários externos à UNIFESSPA ) | Inculo com a UNIFESSPA Sem vinculo<br>in<br>in<br>in<br>in<br>in<br>in<br>Esqueci minha senha<br>( somente usuários externos à UNIFESSPA ) |                                            |

Passo 5 da Inscrição: Acesse o ícone módulos e em seguida a área do participante;

| Sistema Integrado de Ges                                            | tão de Eventos    |              |             |                  | Tempo de Sessão: 00:44 | Sair |
|---------------------------------------------------------------------|-------------------|--------------|-------------|------------------|------------------------|------|
| GILMAR RAMOS DA SILVA                                               |                   |              | 2 Principal | Alterar Cadastro | 😤 Contas               |      |
| Alte                                                                | rar Módulo        |              | × (         | Médulos 🦉        | >                      |      |
|                                                                     |                   |              |             |                  |                        |      |
| MENU PRINCIPAL                                                      |                   |              |             |                  |                        |      |
| Eventos Abertos Area                                                |                   |              |             |                  |                        |      |
|                                                                     |                   |              |             |                  |                        |      |
| Submissões de Trab                                                  |                   |              |             |                  |                        |      |
| Minhas Submissões e                                                 |                   |              |             |                  |                        |      |
| Realizar Nova Submi                                                 | Gestão de Eventos | Área do Part | licipante   |                  |                        |      |
|                                                                     |                   |              |             |                  |                        |      |
| inscrições para Equ                                                 |                   |              |             |                  |                        |      |
| <ul> <li>Minimas inscrições</li> <li>Realizas menorações</li> </ul> |                   |              |             |                  |                        |      |
| Nealizar uma nova in                                                |                   |              |             | 4                |                        |      |
|                                                                     |                   |              |             |                  |                        |      |
|                                                                     |                   |              |             |                  |                        |      |
|                                                                     | Avaliação         |              |             |                  |                        |      |
|                                                                     |                   | Fechar       |             |                  |                        |      |

| 40         | a 13 de maio                                                                                                    | AL INFESSED I PRINEG                                                                                   | 6                                       | RESIDÊNCIA                            |
|------------|----------------------------------------------------------------------------------------------------|----------------------------------------------------------------------------------------------------|-----------------------------------------|---------------------------------------|
|            |                                                                                                    | UNI LAN IT MAN                                                                                         | CAPES                                   | PELABOURA                             |
| Ð          |                                                                                                    | · . "T · ~ "                                                                                           | "D 1'                                   |                                       |
| Pas        | so 6 da Inscriçao: na aba "Area do Parti<br>grição" (observação: todos os particip                                                                                                    | cipante, menu "Inscrições", aces                                                                       | se "Realizat                            | uma nova                              |
| son        | iente através das inscrições e do pree                                                                                                    | enchimento das listas de presen                                                                        | ca nos moi                              | mentos do                             |
| eve        | nto os participantes terão direito ao co                                                                                                    | ertificado com a carga horária i                                                                       | a qual par                              | ticipou no                            |
| eve        | nto).                                                                                                    | Ū.                                                                                                    | 1 1                                     | 1                                     |
|            |                                                                                                    |                                                                                                    |                                         |                                       |
|            |                                                                                                    |                                                                                                    |                                         | A 0 1                                 |
| 6          | A c      A sinewentos unifessos edu br/sinewentos/interno/menu, participante vi                                                                                                    | html                                                                                                   |                                         | 77                                    |
| < ·        | C     Sigeventos.unifesspa.edu.br/sigeventos/interno/menu_participantex8 ps    v.4 n. 1 (2019): Ana    SISPROL - Sistemas    SIMuta de Program                                                                                                    | html                                                                                                   |                                         | 12 Lista de leitura                   |
| ←<br>Ⅲ 4   | C      sigeventos.unifesspa.edu.br/sigeventos/interno/menu_participante.xd      v. 4 n. 1 (2019): Ana.     SiSPROL - Sistemas.     Sistema Integrado de Gestão de Eventos                                                                                                    | htmal                                                                                                  | Tempo de Sessão: 00:44                  | T U I<br>Lista de leitura<br>Sair ^   |
| ←<br>III A | C      igeventos.unifesspa.edu.br/sigeventos/interno/menu_participantexd  ps     v.4n.1 (2019): Ana.     SiSPROL - Sistemas     Minuta de Program      Sistema Integrado de Gestão de Eventos      GLINAR RAMOS DA SILVA      V SEMINÁRIO DE PROJETOS DE ENSINO - V SPE (Trocar)                                                                                                    | html                                                                                                   | Tempé de Sessilo: 60:44<br>Reo 😤 Contas | ¥ 0 :<br>☐ Lista de leitura<br>Sair ^ |
| €<br>Ⅲ A   | → C i sigeventos.unifesspa.edu.br/sigeventos/interno/menu_participante.xl<br>pps v. 4n, 1 (2019): Ana SISPROL - Sistemas B Minuta de Program<br>Sistema Integrado de Gestão de Eventos<br>GILMAR RAMOS DA SILVA<br>V SEMINÁRIO DE PROJETOS DE ENSINO - V SPE (Trocar)                                                                                                    | html 😤 Principal 🔗 Alterar Cada<br>Middeles                                                            | Tempo de Seculo: 50:44<br>tro 👷 Contas  | R I i                                 |
| € .<br>₩ A | C      iggeventos.unifesspa.edu.bt/sigeventos/interno/menu_participantexd     v. 4 n. 1 (2019): Ana     SiSPROL - Sistemas     Minuta de Program     Sistema Integrado de Gestão de Eventos     cil.MAR RAMOS DA SILVA     V SEMINÁRIO DE PROJETOS DE ENSINO - V SPE (Trocar)     MENU PRINCIPAL                                                                                                    | html 😤 Principal 🤗 Alterar Cada<br>Midulos                                                             | Tempo de Sessión 80:44<br>tro 🤶 Contas  | R I I                                 |
| ←          | C  isigeventos.unifesspa.edu.br/sigeventos/interno/menu_participante.xl  ps  v. 4.n.1 (2019): Ana Sistema integrado de Gestão de Eventos CILMAR RAMOS DA SELVA V SEMEINÁRIO DE PROJETOS DE ENSINO - V SPE (Trocar) MENU PRINCIPAL Eventos Abertos Area do Participante Condário                                                                                                    | html                                                                                                   | Tempo de Seculo: 50:44<br>tro 🔍 Contas  | Tr 2 :                                |
| € -        | C      igeventos.unifesspa.edu.br/sigeventos/interno/menu_participante.xl     sigeventos.unifesspa.edu.br/sigeventos/interno/menu_participante.xl     sigeventos.unifesspa.edu.br/sigeventos/interno/menu_participante.xl     Sistema Integrado de Gestão de Eventos     GLIMAR RAMOS DA SELVA     V SEMINÁRIO DE PROJETOS DE ENSINO - V SPE (Trocar)     MENU PRINCIPAL     Eventos Abertos     Area do Participante     Go ndário     Submissões de Trabalhos                                                                                                    | html                                                                                                   | Tempo de Sessilo: 80:44<br>tro 👷 Contas | Tr 2 :                                |
| € 1        | <ul> <li>→ C isigeventos.unifesspa.edu.bt/sigeventos/interno/menu_participantexd</li> <li>y v. 4n. 1 (2019): Ana SISPROL - Sistemas E Minuta de Program</li> <li>Sistema integrado de Gestão de Eventos</li> <li>CILMAR RAMOS DA SELVA</li> <li>V SEMEINÁRIO DE PROJETOS DE ENSINO - V SPE (Trocar)</li> <li>MENU PRINCIPAL</li> <li>Eventos Abertos Area do Participante</li> <li>Submissões de Trabalhos</li> <li>&gt; Minhas Submissões de Trabalho</li> </ul>                                                                                                    | html  Principal  Alterar Cade  Nidoutes  Inscrições  Minhas Inscrições                                 | Tempo de Sexulo: 50:44<br>tro 👷 Contas  | IT 2:                                 |
| € 1        | <ul> <li>→ C isigeventos.unifesspa.edu.bt/sigeventos/interno/menu_participantexd</li> <li>y v. 4n, 1 (2019): Ana</li> <li>SISPROL - Sistemas</li> <li>E Minuta de Program</li> <li>Sistema Integrado de Gestão de Eventos</li> <li>CILMAR RAMOS DA SELVA</li> <li>V SEMENÁRIO DE PROJETOS DE ENSINO - V SPE (Trocar)</li> <li>MENU PRINCIPAL</li> <li>Eventos Abertos Area do Participante</li> <li>Submissões de Trabalhos</li> <li>&gt; Minhas Submissões de Trabalho</li> <li>&gt; Realizar Nova Submissão</li> </ul>                                                                      | html  Alterar Cada  Midulos  Inscrições  Minhas Inscrições  Realizar uma nova Inscrição                | Tempo de Sessión 20:44<br>tro 👷 Contas  | I Lata de leitura                     |
| € 111 A    | <ul> <li>→ C isigeventos.unifesspa.edu.bt/sigeventos/interno/menu_participantexd</li> <li>y v. 4n. 1 (2019): Ana SISPROL - Sistemas          Minuta de Program     </li> <li>Sistema Integrado de Gestão de Eventos         CILHAR RAMOS DA SELVA         V SEMENÁRIO DE PROJETOS DE ENSINO - V SPE (Trocar)     </li> <li>MENU PRINCIPAL</li> <li>Eventos Abertos Area do Participante Condario         Submissões de Trabalhos         &gt; Minhas Submissões de Trabalho         &gt; Realizar Nova Submissão         Inscrições para Equipe Organizadora do Evento     </li> </ul>        | html  Thereicipal  Inscrições  Minhas inscricões  Realizar uma nova înșcrição  SiGEventos              | Tempe de Sessile: 20144<br>tro 👷 Contas | II Lata de leitura                    |
|            | <ul> <li>→ C isigeventos.unifesspa.edu.bt/sigeventos/interno/menu_participantexd</li> <li>y v. 4n. 1 (2019): Ana SISPROL - Sistemas E Minuta de Program</li> <li>Sistema Integrado de Gestão de Eventos</li> <li>CILMAR RAMOS DA SELVA</li> <li>V SEMENÁRIO DE PROJETOS DE ENSINO - V SPE (Trocar)</li> <li>MENU PRINCIPAL</li> <li>Eventos Abertos Area do Participante</li> <li>Submissões de Trabalhos</li> <li>&gt; Minhas Submissões de Trabalho</li> <li>&gt; Realizar Nova Submissão</li> <li>Inscrições para Equipe Organizadora do Evento</li> <li>&gt; Minhas Inscrições</li> </ul> | html  Inscrições  Minhas Inscrições  Realizar uma nova Inscrição  SIGEventos  Baixar Manual do Sistema | Tempe de Sessilo: 20:44<br>tro 👷 Contas | Soir                                  |

Passo 7 da Inscrição: Localize o evento e CLIQUE NA SETA VERDE que aparece ao final da linha com o nome do evento;

| Alguns eve<br>Clique na o<br>abertos.<br>Só se pod | ntos podem possuir eventos associ<br>pção: "Ver / Realizar inscrição p<br>e realizar a inscrição em um eve | idos ao evento principal, es<br>para os eventos associad<br>into associado, se antes | sses eventos podem permitir as inscrições de p<br>los <sup></sup> para ver a lista de eventos associados cor<br>foi realizado a inscrição no evento princip | varticipantes também.<br>n o evento principal com os perio<br>val. | dos de inscriçi | ies         |      |
|----------------------------------------------------|----------------------------------------------------------------------------------------------------|--------------------------------------------------------------------------------------|----------------------------------------------------------------------------------------------------|--------------------------------------------------------------------|-----------------|-------------|------|
|                                                    | 🖧 : Visualizar/Se I                                                                                        | inscrever para os Evento                                                             | s Associados 🔍 : Visualizar dados do E                                                                                                    | vento 🛛 : Realizar Inscrição                                       | ,               |             |      |
| Тіро                                               | Titulo                                                                                                    | Descrição                                                                            | Período de Inscrições                                                                                                    | Período do Evento                                                  | Eventos         |             |      |
| CURSO                                              | Primeiros Socorros                                                                                         |                                                                                      | 29/04/2022 até 18/05/2022                                                                                                    | 20/05/2022 até 20/05/2022                                          | 0               | Q (         | D    |
| CURSO DE<br>EXTENSÃO                               | INTRODUÇÃO À LEITURA DE<br>MARIA MONTECCORI                                                                |                                                                                      | 04/05/2022 até 05/06/2022                                                                                                    | 06/06/2022 até 10/06/2022                                          | 0               | ٩, (        | D    |
| ENCONTRO                                           | II ENCONTRO DO PIBID-PRP<br>UNIFESSPA                                                                      | >                                                                                    | 05/05/2022 até 11/05/2022                                                                                                    | 12/05/2022 até 13/05/2022                                          | 0               |             |      |
| ENCONTRO                                           | III Dia do Zootecnista do IETU                                                                             |                                                                                      | 04/05/2022 até 08/05/2022                                                                                                    | 09/05/2022 até 09/05/2022                                          | 0               | Realizar um | a no |
| PALESTRA                                           | Carreira no Mercado Financeiro                                                                             |                                                                                      | 04/05/2022 até 10/05/2022                                                                                                    | 11/05/2022 até 11/05/2022                                          | 0               | ٩, (        | D    |
| PALESTRA                                           | Inteligência Emocional                                                                                     |                                                                                      | 11/04/2022 até 24/05/2022                                                                                                    | 25/05/2022 até 25/05/2022                                          | 0               | Q (         | D    |
| RODA DE<br>CONVERSA                                | Diálogo & Gestão                                                                                           |                                                                                      | 11/04/2022 até 10/05/2022                                                                                                    | 11/05/2022 até 11/05/2022                                          | 0               | ٩. (        | D    |
|                                                    |                                                                                                    |                                                                                      |                                                                                                    |                                                                    |                 | 8.0         |      |

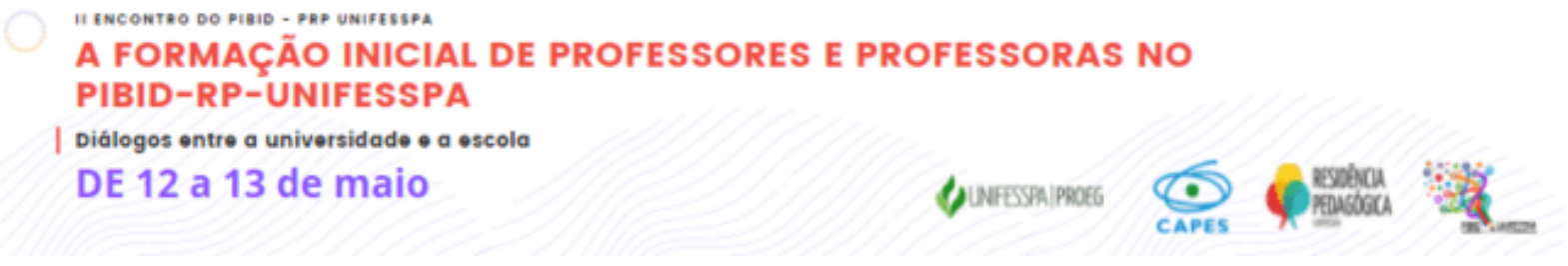

Passo 8 da Inscrição: Marque o seu tipo de participação no evento, considerando as opções (Apresentador, Organizador, Ouvinte, Palestrante) e clique em "Inscrever-se":

| ÁREA DO PARTICIPANTE > IN              | scrição para o Evento                                                 |   |
|----------------------------------------|-----------------------------------------------------------------------|---|
| Essa é o formulário para realizar a la | MARTINE BAT BATTION OF AUGUST IT ENCONTRO DO BIBID-BBB UNIEESSBA      |   |
| Esse e o formulario para realizar a l  | active para parocipal do energy 22 Encours to by Pablo PKP Only ESSPR |   |
|                                        | DADOS DA INSCRIÇÃO                                                    |   |
| EVENTO SELECIONADO                     |                                                                       |   |
| Evento:                                | II ENCONTRO DO PIBID-PRP UNIFESSPA                                    |   |
| Tipo do Evento:                        | ENCONTRO                                                              |   |
| Período do Evento:                     | 12/05/2022 a 13/05/2022 (Evento Ativo)                                |   |
|                                        | Quantidade de Vagas: 400                                              |   |
|                                        | Quantidade de Inscritos: 9<br>Vanas Restantes: 391                    |   |
| Instruções                             | Toges Residines. 372                                                  |   |
|                                        |                                                                       |   |
| ipo de Participação no Evento:         |                                                                       |   |
| APRESENTADOR ORGANIZADOR               | OUVINTE PALESTRANTE                                                   | 1 |
|                                        | Inscrever-se Cancelar                                                 | 4 |
|                                        |                                                                       |   |

Passo 09 da Inscrição: Visualize no canto superior esquerdo da tela do computador a confirmação: "Inscrição realizada com sucesso" e imprima ou salve o comprovante da submissão.

| ← → C 🔒 sigeventos.unifesspa.edu.br/sigeventos/interno/inscricoes/formInscreveseEvento.xhtml                                                                                                    | @ ☆   | 0 :            |
|----------------------------------------------------------------------------------------------------|-------|----------------|
| 👯 Apps 🔌 v. 4 n. 1 (2019): Ana 🧕 SISPROL - Sistemas 🧧 Minuta de Program                                                                                                    |       | sta de leitura |
| V SEMINÁRIO DE PROJETOS DE ENSINO - V SPE (Trocar) 🖹 📑 Módulos 📓 🔛 🔛                                                                                                    |       | ŕ              |
| 👔 Informação Inscrição Realizada com Sucesso.                                                                                                    | ×     |                |
| Área do Participante > Gerenciar Minhas Inscrições                                                                                                    |       |                |
| Comprovante<br>Data Cadastro: 05/10/2021 14:50:29<br>Código de Verificação: 00007#063780#4638086<br>Imprima ou salve esse comprovante. Ele é a garantia<br>gue você realizou essa operação.                                                                 |       |                |
| Caro usuário,<br>Esta operação permite o gerenciamento das suas inscrições nos eventos do sistema.                                                                                                    |       |                |
| Alguns eventos podem exigir a validação do responsável para que sua inscrição seja aprovada. Caso o evento possua pagamento pelas inscrições, a validação só poderá s<br>feita após a inscrição ter sido paga.                                              | ier   |                |
| INSTRUÇÕES EMISSÃO CERTIFICADOS                                                                                                    |       |                |
| A emissão de certificados para o evento só estará disponível após a realização do evento. A partir do momento da confirmação da inscrição e antes que os certificados es<br>disponíveis, será disponibilizada apenas uma declaração de inscrição do evento. | tejam |                |
|                                                                                                    |       |                |

## AGRADECEMOS PELA PARTICIPAÇÃO!

**EXCELENTE EVENTO!**